## Cadastro de Diretor(a) pela Secretaria de Educação

## **PNLD Digital**

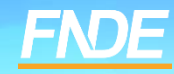

## **Cadastro PNLD DIGITAL**

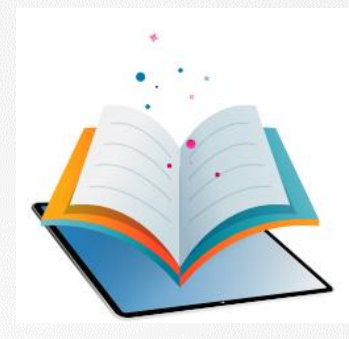

- ✓ A plataforma PNLD Digital é o novo sistema que será utilizado para todas as ações relacionadas ao PNLD.
- ✓ O sistema pode ser acessado no seguinte endereço eletrônico <u>https://pnlddigital.fnde.gov.br/login</u>
- ✓ O acesso ao sistema é feito com o CPF e senha pessoal e intransferível.

## Acessando o sistema

- ✓ Para solicitar cadastro, acesse o sistema em <u>https://pnlddigital.fnde.gov.br/login</u>.
- As escolas devem solicitar cadastro em "Gestor de Unidade de Ensino".
- Ao solicitar cadastro no PNLD Digital, se o Gestor de Unidade de Ensino não receber o link de liberação de acesso ao sistema, a Secretaria de Educação precisará verificar o cadastro do diretor e atualizar, se necessário (Ver slide 6). Caso haja alteração no cadastro de diretor já vinculado ao sistema, a atualização realizada deverá ser informada à equipe do livro por meio do e-mail <u>livrodidatico@fnde.gov.br</u>.

| Insira seu CF                  | PF ou e-mail                                                                                             |  |
|--------------------------------|----------------------------------------------------------------------------------------------------|--|
| Senha                          |                                                                                                    |  |
| Insira sua se                  | enha                                                                                                    |  |
|                                | Não sou um robô                                                                                          |  |
|                                |                                                                                                    |  |
|                                | Entrar                                                                                                   |  |
| Esqueci minha<br>Deseja se cad | Entrar<br>a senha<br>lastrar? Escolha uma opção abaixo:                                                  |  |
| Esqueci minh<br>Deseja se cad  | Entrar<br>a senha<br>lastrar? Escolha uma opção abaixo:<br>Editoras e Empresas                           |  |
| Esqueci minha<br>Deseja se cad | Entrar<br>a senha<br>lastrar? Escolha uma opção abaixo:<br>Editoras e Empresas<br>Secretário de Educação |  |

✓ O Diretor que já possui cadastro no PNLD Digital, ao solicitar novo acesso como gestor de unidade de ensino, o sistema apresentará a seguinte mensagem:

Alerta! Não foi possível efetuar sua solicitação, pois já existe acesso vigente, ou solicitação de acesso pendente de aprovação. Entre em contato com Representante de rede para sanar a pendência.

Nesse caso, o diretor da escola deverá verificar com a Secretaria de Educação se o cadastro está atualizado.
 Se os dados estiverem corretos, basta clicar em "Esqueci minha senha" na pagina inicial do sistema.

| ITAÇÕES | PROCESSO E 🗙 🔚 PNLD-Digital   Solicitar | Acesso cc. × +                                                                                                    |                                                                               |                  |
|---------|-----------------------------------------|----------------------------------------------------------------------------------------------------|-------------------------------------------------------------------------------|------------------|
| LD      | Programa Nacional d                     | Alerta! Não foi possível efetuar sua solicitação, pois já existe a pendente de aprovação. Entre em contato com Representant | acesso vigente, ou solicitação de acesso<br>e de Rede para sanar a pendência. | Acesso à Informa |
|         | Solicitar Acesso                        | como Gestor de Unidade de I                                                                                                 | Ensino                                                                        |                  |
|         | Nome Completo                           |                                                                                                    |                                                                               |                  |
|         | CPF                                     | E-mail                                                                                                    | Função                                                                        |                  |
|         |                                         |                                                                                                    |                                                                               | Solicita         |

 O(A) Diretor(a) que não está vinculado a uma escola no PNLD Digital, ao solicitar acesso como gestor de unidade de ensino, o sistema apresentará a mensagem:

Diretor(a), não há nenhuma escola vinculado ao seu CPF. Entre em contato com a equipe da sua Secretaria de Educação, para que ela atualize o seu cadastro no sistema.

✓ Nesse caso, a Secretaria de Educação deverá vincular o(a) diretor(a) à escola em que ele atua.

## Vinculação de Diretor à Escola

Para vincular o diretor a uma escola, primeiramente a secretaria de educação deverá localizar a escola.

Para localizar a escola, basta inserir o código INEP ou nome da escola no campo de busca.

↑ Lista de Escolas

### Lista de Escolas

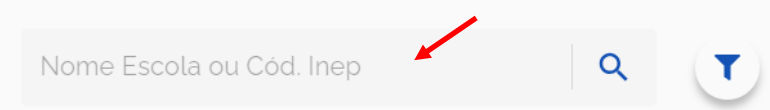

| Código INEP | Escola                                   | Esfera    | UF | Município       | Localização | Situação     | Ações      |
|-------------|------------------------------------------|-----------|----|-----------------|-------------|--------------|------------|
| 12000094    | ESC COLEGIO CRISTAO CRUZEIRO             | Estadual  | AC | Cruzeiro do Sul | Urbana      | Em Atividade | <b>Z</b> : |
| 12000108    | ESC PRESIDENTE TANCREDO DE ALMEIDA NEVES | Estadual  | AC | Cruzeiro do Sul | Urbana      | Em Atividade | <b>2</b> : |
| 12000124    | ESC 17 DE NOVEMBRO                       | Municipal | AC | Cruzeiro do Sul | Rural       | Em Atividade | <b>Z</b> : |

6

## Vinculação de Diretor à Escola

Após localizar a escola basta a Secretaria de Educação clicar no ícone 📝 para vincular o diretor à escola.

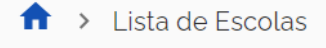

#### Lista de Escolas

| Nome Escola ou Cód. Inep | Q | ( |
|--------------------------|---|---|
|--------------------------|---|---|

| Código INEP | Escola                                   | Esfera    | UF | Município       | Localização | Situação     | Ações        |
|-------------|------------------------------------------|-----------|----|-----------------|-------------|--------------|--------------|
| 12000094    | ESC COLEGIO CRISTAO CRUZEIRO             | Estadual  | AC | Cruzeiro do Sul | Urbana      | Em Atividade | <b>8</b> :   |
| 12000108    | ESC PRESIDENTE TANCREDO DE ALMEIDA NEVES | Estadual  | AC | Cruzeiro do Sul | Urbana      | Em Atividade | <b>B</b> . : |
| 12000124    | ESC 17 DE NOVEMBRO                       | Municipal | AC | Cruzeiro do Sul | Rural       | Em Atividade | <b>2</b>     |

- O primeiro acesso do gestor da escola é concedido somente após a Secretaria de Educação atualizar no perfil da escola os dados cadastrais do atual diretor.
- ✓ Somente após essa atualização o Diretor pode solicitar acesso clicando em "Gestor de Unidade de Ensino."
- Após atualização, basta clicar em salvar.

| AC / C      | ruzeiro do Sul                |             | < Vc            | oltar                                 |
|-------------|-------------------------------|-------------|-----------------|---------------------------------------|
| Estadu      | al                            |             |                 |                                       |
| Urbana      | a                             |             |                 |                                       |
| Endereço    |                               |             |                 |                                       |
| Cód IBGE    |                               |             |                 |                                       |
| 1200203     |                               |             |                 |                                       |
| Endereço    |                               | Complemento |                 |                                       |
| Rua Antór   | nio Costeira                  |             |                 |                                       |
| Número *    | Bairro '                      | CEP 1       | Telefone '      |                                       |
| 1505        | Cohab                         | 69980-000   | (68) 99224-0541 |                                       |
| E-mail."    |                               | Site        |                 |                                       |
|             |                               |             |                 |                                       |
| CPF '       |                               | Nome '      |                 |                                       |
| Responsávi  | el pelo Recebimento de Livros |             |                 |                                       |
| CPF '       |                               | Nome 1      |                 |                                       |
| 4           |                               |             |                 |                                       |
| Telefone '  |                               | E-mail."    |                 |                                       |
| (68) 99972  | 2-7734                        |             |                 |                                       |
| Cargo/Funça | ão '                          |             |                 |                                       |
| Coordena    | adora Administrativa          |             |                 | · · · · · · · · · · · · · · · · · · · |
|             |                               |             |                 | _ /                                   |
|             |                               |             | (Cancelar) Salv | ar                                    |

## Acessando o sistema

- Após atualização do diretor realizada pela Secretaria, para solicitar cadastro, o diretor da escola deve solicitar acesso ao sistema em <u>https://pnlddigital.fnde.gov.br/login</u>.
- ✓ O diretor deve solicitar cadastro em "Gestor de Unidade de Ensino".
- Ao solicitar cadastro no PNLD Digital, se o Gestor de Unidade de Ensino não receber o link de liberação de acesso ao sistema, a Secretaria de Educação precisará verificar o cadastro do diretor e atualizar, se necessário. Alteração de dados de diretor já cadastrado, depois de realizada, deverá ser informada à equipe do livro por meio do e-mail <u>livrodidatico@fnde.gov.br</u>.

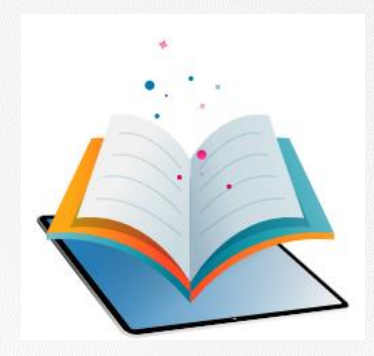

# Acessando o Sistema Diretor(a)

### Cadastro

- O(A) Secretário(a) de Educação poderá cadastrar e gerenciar perfis de Coordenador(es) do Livro, Equipe do Livro, bibliotecários e diretores de escola no Sistema PNLD Digital. Os perfis de Coordenador(es) do Livro e Equipe do Livro poderão gerenciar os diretores da rede de ensino no sistema.
- Os coordenadores poderão cadastrar e gerenciar técnicos da secretaria como equipe do livro, bibliotecários e diretores de escola.
- O manual com o passo a passo de como cadastrar perfis de Coordenador(es) do Livro e Equipe do Livro no Sistema PNLD Digital encontra-se disponível no link <u>https://www.gov.br/fnde/pt-br/acesso-a-informacao/acoes-e-programas/programas/programas-do-livro/pnld/manuais-pdde-simec</u>

## Acessando o sistema

Após a atualização realizada pela Secretaria, o diretor deve clicar em Gestor de Unidade de Ensino, na página  $\checkmark$ inicial do sistema.

#### O FNDE dá boas-vindas ao PNLD Digital.

garantia do direito de todos os estudantes e professores a livros e materiais de qualidade, no âmbito do PNLD, colaborando para a melhoria contínua da educação pública brasileira.

Para consultar os editais do PNLD, basta acessar o portal do FNDE, clicando aqui.

Para orientações gerais sobre o Programa, bem como ações voltadas a escolas e redes de ensino, basta acessar o portal do FNDE, clicando aqui.

| ogin                    |                 |                                   |
|-------------------------|-----------------|-----------------------------------|
| Usuário                 |                 |                                   |
| Insira seu CP           | F ou e-mail     |                                   |
| Senha<br>Insira sua ser | ha              |                                   |
|                         | Não sou um robô | reCAPTCHA<br>Privacidade - Termos |
|                         | Entrar          |                                   |

Esqueci minha senha Deseja se cadastrar? Escolha uma opção abaixo:

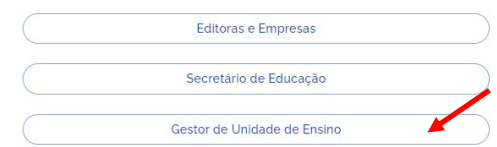

- ✓ Ao clicar em "Gestor de Unidade de Ensino", o diretor será direcionado para a tela "Termos de Uso".
- ✓ O diretor deve aceitá-lo antes de prosseguir.

| ermos de uso                                                                                                    |                                                                                                    |
|----------------------------------------------------------------------------------------------------|----------------------------------------------------------------------------------------------------|
| . her                                                                                                    | uns de lites - Ruelal de Lites Barbal                                                                                                    |
| territoria de la constante de la forma e activitada en la constante da constante da constante                                                                                                    | c. (). Perfect de Lines Digital de PRUE ("Print"). Il constituines contre Reader Readered de<br>administration de la constituir e Printegradia Readered de Lines e de Administrational (PRIL 27).                                                                                                    |
| CARLENTERING AND ADDRESS OF PARTIES. OF PARTIES IN THE PARTIES AND ADDRESS ADDRESS                                            | 1. Forder Restrond de Deserre d'Altrecht de Teles and a "PART" indexes strated en soulaire<br>d'organese features d'au soule en RAD e indexes d'Altre en PAD<br>en soule ander anno de la soule en RAD e indexes de Restro en en soule en la soule de la soule<br>ander angles.                                                                                                    |
| a accesse a sine gracial dia matrixa, mpo o ammonia dia mante<br>In sur dia fising amanine dei genera dei assertati                                                                                                    | a management i andreferingile di sanare si manare i bagande sene i abinderen garde                                                                                                    |
| Representation de préside de actives pourtes responsant part<br>les responses autointes de actives de Partie                                                                                                    |                                                                                                    |
| Public and the set of the set of                                         | na na na mana na mana na mana ana na mana ana                                                                                                    |
| Endering south the resident pair instants price second                                                                                                    |                                                                                                    |
| A ALL A REPORT OF A ALL A REPORT OF A REPORT OF                                                                                                    | the effective for which a second on the factors                                                                                                    |
| (c) spectra de la seguita de comesta de terres Rues en la<br>la Securita de comesta de la seguita de la securita de la<br>securita de la seguita de la securita de la comesta de la<br>securita de la seguita de la securita de la comesta de la<br>securita de la seguita de la securita de la securita de la<br>securita de la securita de la securita de la securita de la<br>securita de la securita de la securita de la securita de la securita de la<br>securita de la securita de la secur                             |                                                                                                    |
| the same of the same of                                                                                                    |                                                                                                    |
| Recommendation of the second state of the second state of the seco                                        | A TANK TANAN IN PROPERTY AND A VIEW AND A DESCRIPTION OF A DESCRIPTION.                                                                                                    |
| DEVENUE DES VALVANDA DE PORTAL. E Prese des real entre<br>altra de la constante de la constante de la constante de la constante<br>entre de la constante de la constante de la constante de la constante<br>de la constante de la constante de la constante de la constante<br>de la constante de la constante de la constante de la constante<br>de la constante de la constante de la constante de la constante<br>de la constante de la constante de la constante de la constante<br>de la constante de la constante de la constante de la constante<br>de la constante de la constante de la constante de la constante<br>de la constante de la constante de la constante de la constante de la constante<br>de la constante de la constante de la constante de la constante de la constante<br>de la constante de la constante de la constante de la constante de la constante<br>de la constante de la constante de la constante de la constante de la constante de la constante<br>de la constante de la constante de la const |                                                                                                    |
| Balance and an apple for a party of the second second s                                           | and give a constraint of particular design of all<br>and give a constraint of particular design of the design of the design of the design of the<br>straint of a constraint of the design of the design of the design of the<br>straint of a constraint of the design of the design of the design of the<br>design of the design of the design of the design of the design of the<br>design of the design of the design of the design of the design of the<br>design of the design of the design of the design of the design of the<br>design of the design of the design of the design of the design of the<br>design of the design of the design of the design of the design of the<br>design of the design of the design of the design of the design of the<br>design of the design of the design of the design of the design of the design of the<br>design of the design of the design of the design of the design of the design of the<br>design of the design of the design of the design of the design of the<br>design of the design of the design of the design of the design of the design of the<br>design of the design of the design of the design of the design of the design of the<br>design of the design of the design of the design of the design of the design of the design of the design of the<br>design of the design of the desig |
| Be called a set of a set of the set of the set of th                                           | In the second of the process of the second of the second of the secon                                                 |
| A second and the second and the seco                                        | An office of the second of the second of the                                              |
|                                                                                                    | the second second                                                    |
|                                                                                                    | An office of the second second s                                                   |
| In calculation, which we derive the compared we calculate the second second sec                                        | An office of a second of a particle second of a second of a s                                                   |
| <ul> <li>A set of a set of a set of</li></ul>                                  | An under sone of a promoter between etc. See all sources of the source of a source of a so                                              |
| Be calculated and a set of the calculate information is setted by the calculate detection of the calculate detection of the calc                                         | An under som en som en                                               |

And serves this prevent sequences. We true hashed that and a field in them is the strength is to be a first the strength is the strength is th

A COMPLETE GENERAL COMPLETE APPLICATION CONTROL CONTROL CONTROL CONTROL OF ANY ADDRESS OF ADDRESS OF ADDRES

A constrained on the Second Million of Second Second Secon

The second in the desired of a second state of the desired second to end of the second second sec

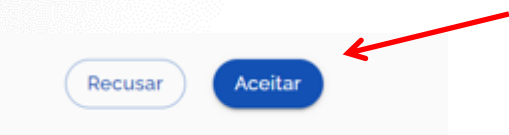

- -

## Acessando o sistema

 O diretor deve preencher os dados solicitados e clicar em "Solicitar Acesso". Atenção ao e-mail informado! O email do(a) diretor(a) deverá ser o mesmo cadastrado pela secretaria de educação no perfil da escola.

Solicitar Acesso como Gestor de Unidade de Ensino

| E-mail | Funcão                      |
|--------|-----------------------------|
|        | Gestor de unidade de ensino |

 Se os dados informados forem os mesmos cadastrados pela Secretaria no cadastro de diretor, o Sistema PNLD Digital validará as informações do diretor. Um e-mail de notificação será encaminhado para o e-mail do diretor cadastrado no sistema.

| PNLD | Programa Nac | cional do Livro e do Material Didático                                                            | Legislação | Acesso à Informação | Acessibilidade | • |  |
|------|--------------|---------------------------------------------------------------------------------------------------|------------|---------------------|----------------|---|--|
|      |              |                                                                                                   |            |                     |                |   |  |
|      |              |                                                                                                   |            |                     |                |   |  |
|      |              |                                                                                                   |            |                     |                |   |  |
|      |              | Quase lá!                                                                                         |            |                     |                |   |  |
|      |              | ✓ Sucesso Você receberá um e-mail de notificação quando a sua solicitação de acesso for aprovada. |            |                     |                |   |  |
|      |              |                                                                                                   | F          | echar               |                |   |  |
|      |              |                                                                                                   |            |                     |                |   |  |

### Identificação do Gestor

✓ O gestor da escola receberá um link por e-mail para liberação do acesso ao Sistema PNLD Digital.

[PNLD Digital] Solicitação aprovada de acesso

```
Prezado(a) Gestor(a),
```

Informamos que seu acesso ao PNLD foi aprovado. Para acessar o sistema, clique no link abaixo: https://digi.hmg.apps.rnp.br/reset-password/316d93f4-147b-4d2a-b6f3-9bd8b0116766

Mensagem automática, enviada por: PNLD Digital Não responder

### Identificação do Gestor

### Importante!

- Por questões de segurança, o link recebido por e-mail para acesso ao PNLD Digital tem duração de apenas 4 horas, expirando sua validade findado esse prazo.
- Sendo o link for acessado no período de quatro horas o usuário receberá o e-mail abaixo. Ao Clicar no link contido no e-mail será direcionado ao sistema para registro da senha de acesso.

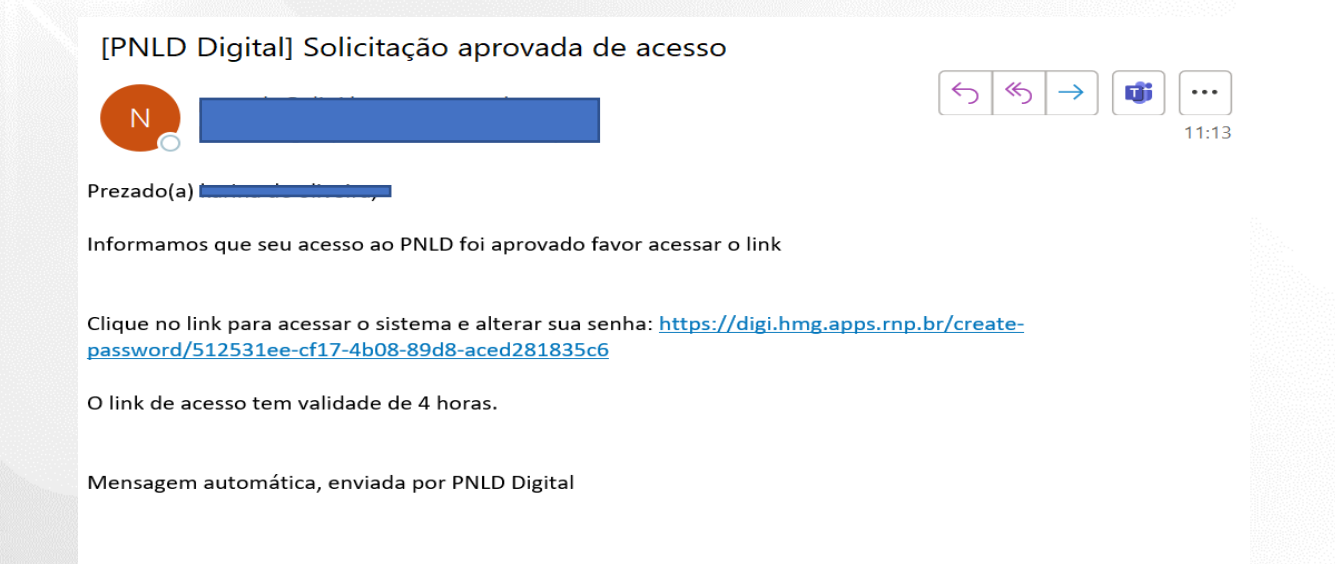

Ao acessar o link recebido por e-mail, o(a) diretor(a) deverá cadastrar senha de acesso ao PNLD Digital.

É importante atentar para os critérios exigidos para a criação das senhas, que devem ter obrigatoriamente:

- uma letra minúscula;
- uma letra maiúscula;
- um número;
- um caractere especial; e
- 11 caracteres no mínimo.
- ✓ Se todos os critérios não forem respeitados, o botão SALVAR não será habilitado.

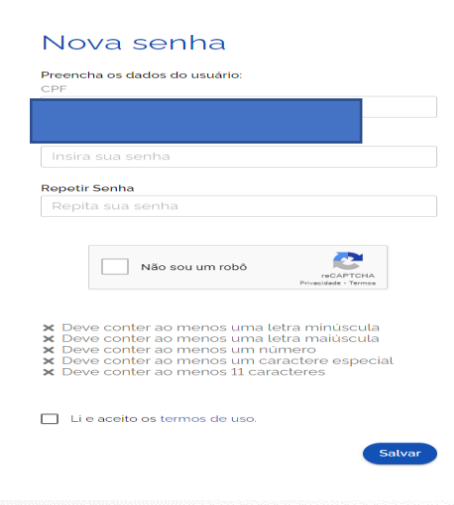

 Será solicitado no cadastro de uma etapa de recuperação de senha. As respostas informadas serão necessárias para recuperação de senha caso o(a) diretor(a) esqueça a senha do sistema.

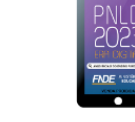

#### Perguntas e respostas

Escolha e responda as duas perguntas abaixo para prosseguir:

Escolha perguntas que possa lembrar facilmente a resposta, pois esse processo será crucial para recuperação de senha no futuro.

#### Pergunta 1

•

#### Resposta

Respost

#### Pergunta 2

Resposta

Resposta:

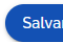

✓ Após o cadastro da senha, o gestor da unidade de ensino já pode acessar o PNLD Digital em <u>https://pnlddigital.fnde.gov.br/login</u> com seu CPF e a senha cadastrada.

#### O FNDE dá boas-vindas ao PNLD Digital.

Esta é a nova ferramenta que auxiliará o FNDE e seus parceiros na garantia do direito de todos os estudantes e professores a livros e materiais de qualidade, no âmbito do PNLD, colaborando para a melhoria contínua da educação pública brasileira.

Para consultar os editais do PNLD, basta acessar o portal do FNDE, clicando aqui.

Para orientações gerais sobre o Programa, bem como ações voltadas a escolas e redes de ensino, basta acessar o portal do FNDE, clicando aqui.

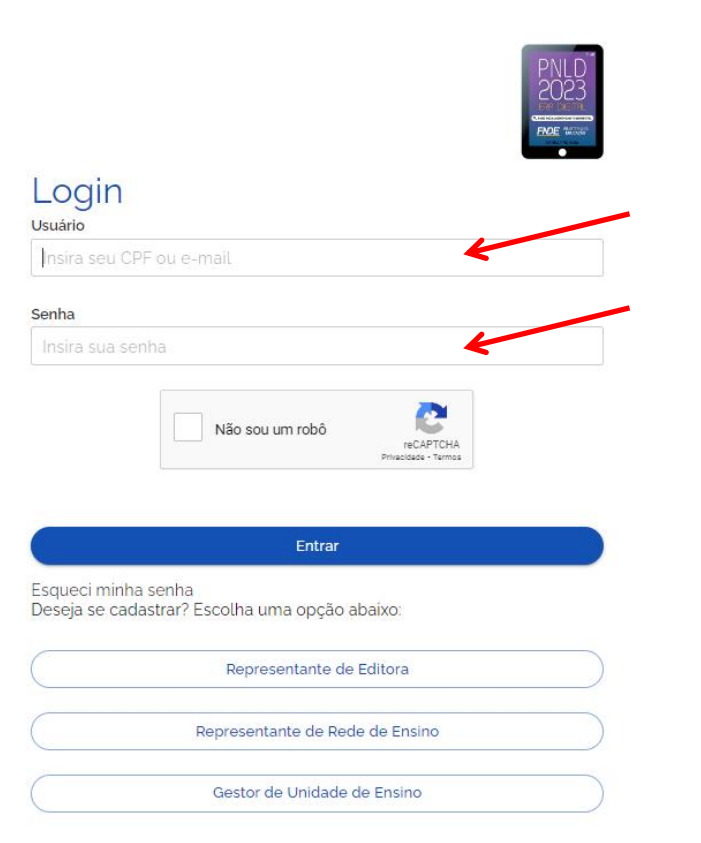

 $\checkmark$ 

Ao acessar o sistema, o(a) diretor(a) da escola visualizará todas as escolas as quais ele é vinculado.

| Código INEP | Escola                  | Esfera   | UF | Município | Localização | Situação     | Ações |
|-------------|-------------------------|----------|----|-----------|-------------|--------------|-------|
| 16000587    | ESC EST DUQUE DE CAXIAS | Estadual | AP | Calçoene  | Rural       | Em Atividade | Ø :   |

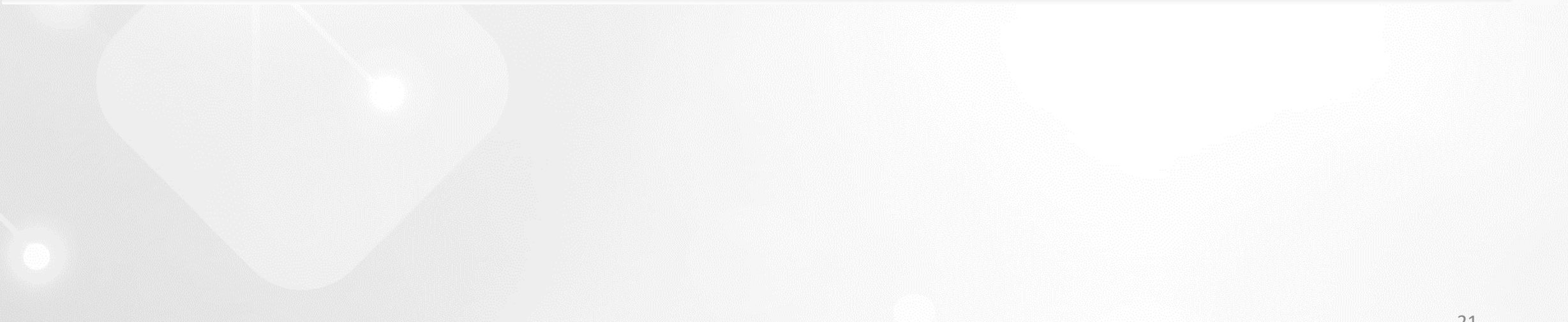

## Resete de Senha

- Caso o(a) diretor(a) tenha esquecido a senha ou as respostas de segurança, a Secretaria deverá resetar clicando em notificações >> solicitações de usuários no menu lateral.
- ✓ Para acessar o menu lateral, clique nos três traços, no canto superior esquerdo

|                          | × PN          | ILD F               | Programa Nacional do Livi | ro e Material Didático | D  | Legislação | Acesso à Informação | Acessibilidade | 1 | •          |
|--------------------------|---------------|---------------------|---------------------------|------------------------|----|------------|---------------------|----------------|---|------------|
| Escolas 🗸                | ↑ > Lista de  | Escolas             |                           |                        |    |            |                     |                |   |            |
| Relatórios 🗸             | Lista de      | Escolas             |                           |                        |    |            |                     |                |   |            |
| Gerenciar Usuários       | Nome Escola ( | ou Cód. Inep        | Q <b>T</b>                |                        |    |            |                     |                |   |            |
| Notificações             |               |                     |                           |                        |    |            |                     |                |   |            |
| Solicitações de Usuários | Código INEP   | Escola              |                           | Esfera                 | UF | Município  | Localização         | Situação       |   | Ações      |
| Entidades                | 53000200      | CEE 02 DE BRASILIA  |                           | Estadual               | DF | Brasilia   | Urbana              | Em Atividade   |   | <b>e</b> : |
|                          | 53000234      | CEJA ASA SUL - CESA | S                         | Estadual               | DF | Brasília   | Urbana              | Em Atividade   |   | <b>B</b> : |
|                          |               |                     |                           |                        |    |            |                     |                |   |            |

## Resete de Senha

| Informe o CPF, e em seguida cliqu | ue em 🧯 | ) |
|-----------------------------------|---------|---|
|-----------------------------------|---------|---|

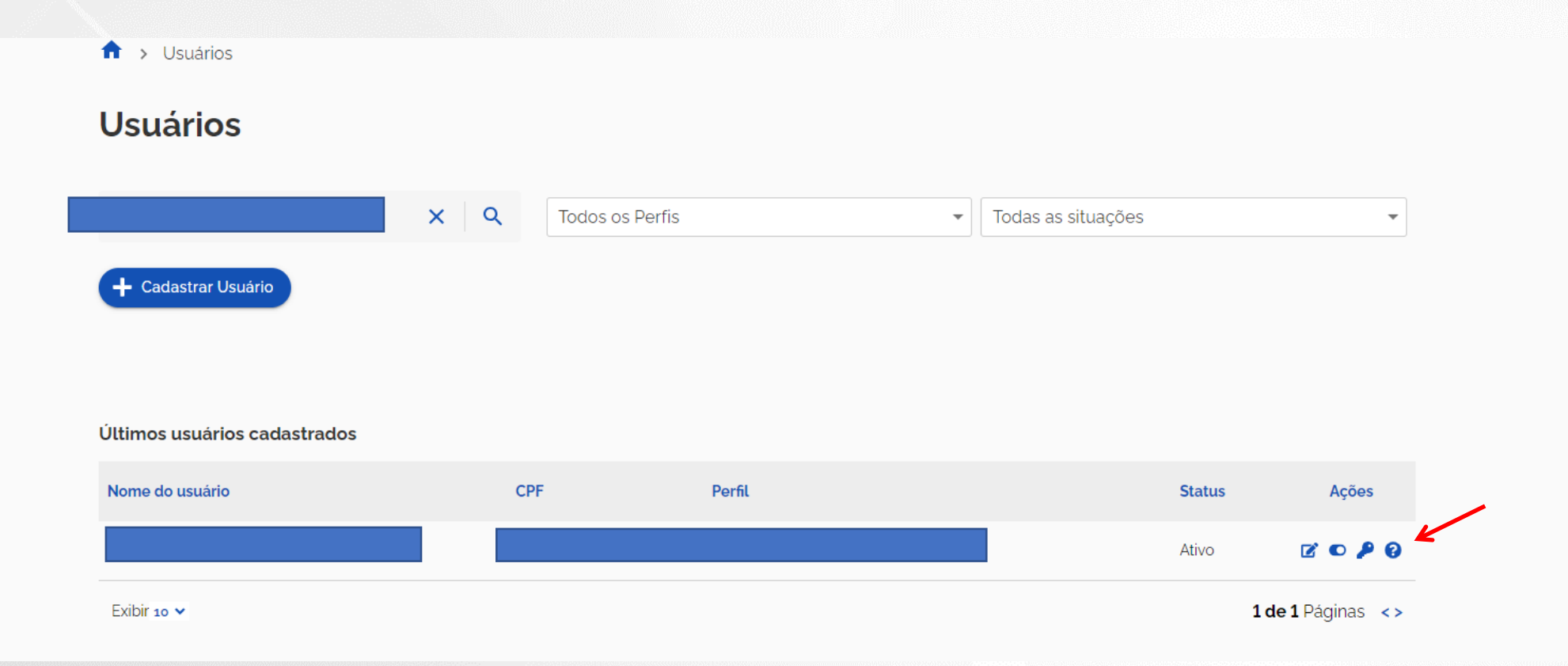

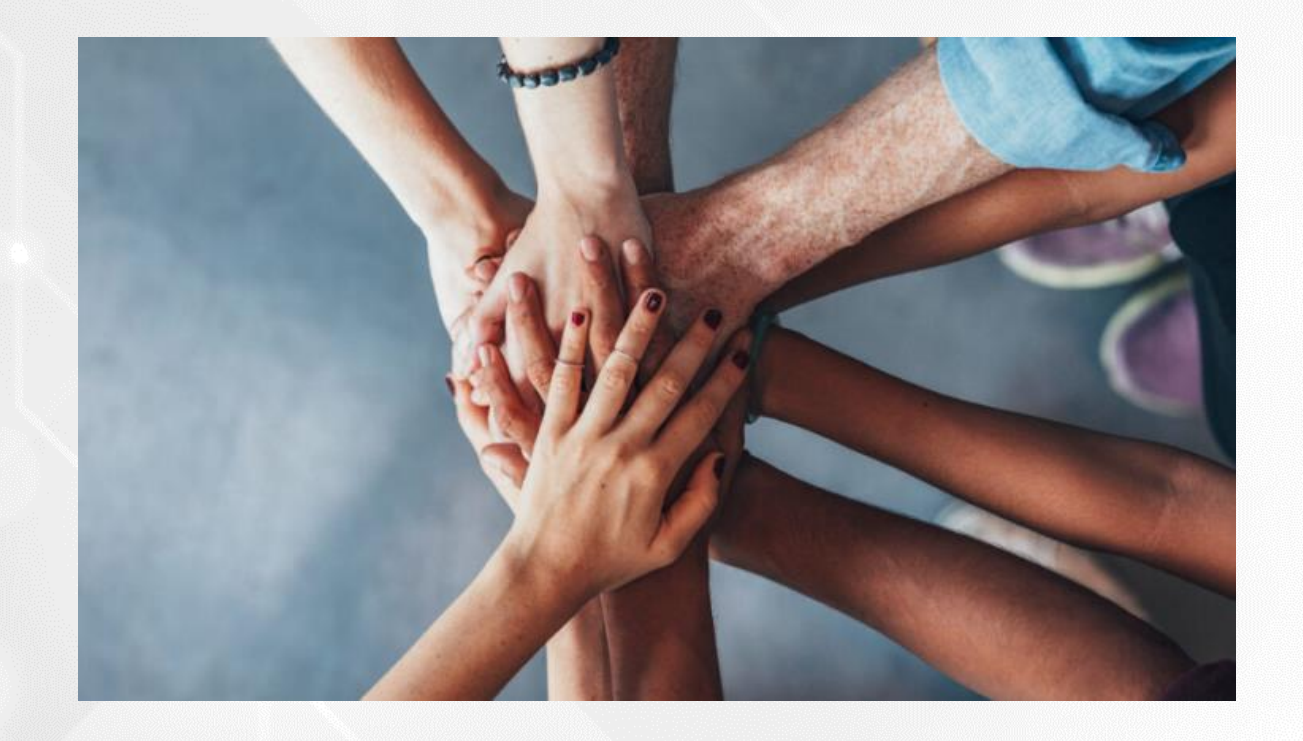

• Portal do FNDE:

https://www.gov.br/fnde/pt-br/acesso-a-informacao/acoes-e-programas/programas/programas-do-livro

• Dúvidas:

livrodidatico@fnde.gov.br